# 『授業料口座引落しWEB登録』手続きマニュアル

Bank Account Registration Manual for Tuition Fee Transfer

# 以下の手順に従って、WEB上(K-frontシステム)でお手続きいただきますようお願い申し上げます。 手続きはWEB上での作業のみで完了し、金融機関窓口でのお手続きは必要ありません。 登録手続きは、本学WEBサイトから金融機関サイトに遷移します。

Please follow the procedures below using the K-front system online.

This registration procedure is completed online.

You do not need to go to a bank.

During the registration process, you will be transferred to your financial institution's website

to register your bank account information(account number, PIN, etc.).

# ※口座の暗証番号は、登録者が口座名義人かどうかを金融機関が確認するために入力が必要です。 本学には暗証番号情報は届きません。

%The account PIN must be entered so that the financial institution can confirm whether

the registrant is the account holder.

Osaka Prefecture University does not receive PIN information.

# ~<br /> 口座登録の流れ~<br /> Outline of procedures

| STEP1 学生情報(学籍番号・学生氏名・生年月日)の入力(簡易認証)<br>Enter student information (Student ID Number ・Name・<br>Birthdate) (certification) | STEP6 お支払者情報の確認<br>Confirm Registation                                                                                                    |
|----------------------------------------------------------------------------------------------------|----------------------------------------------------------------------------------------------------|
|                                                                                                    |                                                                                                    |
| STEP2 個人情報保護方針の確認<br>Confirmation of Privacy Policy                                                                      | STEP7 登録画面遷移 Continue<br>「決済ステーション」での口座情報の登録 Register account information at SMBC<br>Finance Services Co.Ltd.site                                                                                                    |
|                                                                                                    |                                                                                                    |
| STEP3 学生情報の確認<br>Confirm Your information                                                                                | STEP8 「各金融機関サイト」での口座引落し手続き<br>Processed to that financial institution's website to register                                                                                                    |
|                                                                                                    |                                                                                                    |
| STEP4 お支払方法の選択<br>Payment                                                                                                | STEP9 登録完了の表示<br>Thank You                                                                                                    |
|                                                                                                    |                                                                                                    |
| STEP5 お支払者情報の登録<br>Payment the Bank Account Holder's Information                                                         | <ul> <li>※SIEP90回面に戻り、豆球元」のメッセージが表示されると、お手続きは主て元」となります。</li> <li>必ず最後のメッセージまでご確認をお願いいたします。</li> <li>When a registration completion message is displayed after returning to the K-front system in step 9, all procedures will have been completed.</li> <li>Be sure to follow the process until the final registration completion message is</li> </ul> |

received.

### STEP1

### 1 学生情報(学籍番号・学生氏名・生年月日)の入力(簡易認証)

Enter student information (Student ID Number • Name • Birthdate) (certification)

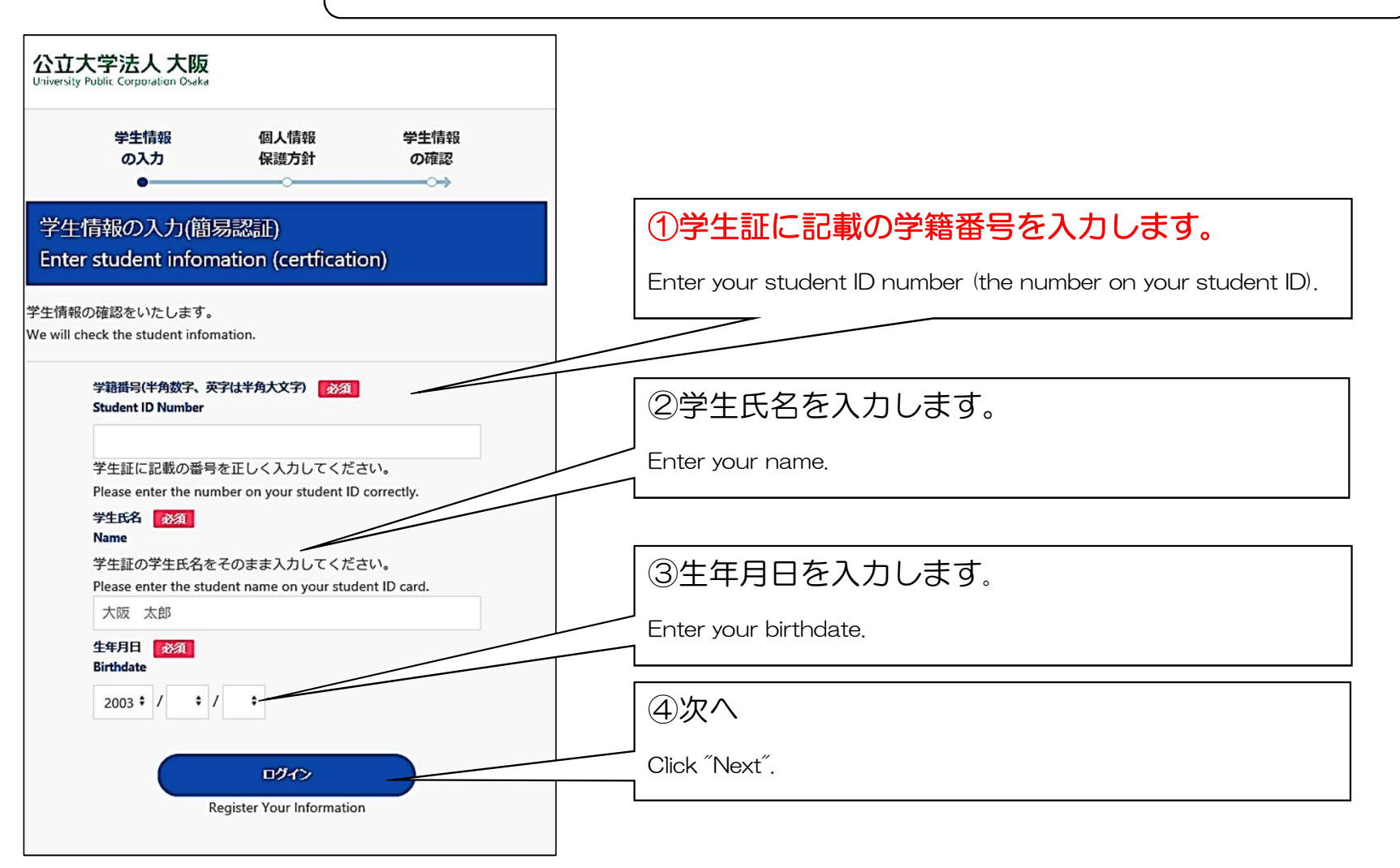

З

### STEP2 個人情報保護方針の確認 Confirmation of Privacy Policy

4

公立大学法人大阪 University Public Corporation Osaka 学生情報 個人情報 学生情報 保護方針 の確認 の入力 ~--- $\rightarrow$ • 個人情報保護方針 **Privacy Policy** お手数ですが、下記の事項をご確認のうえお手続きしてください。 Please review the following policy. ①個人情報保護方針を確認します。 Please review the privacy policy. 個人情報保護方針 **Privacy Policy** 開く / Open ②チェックします。 上記をご確認いただき、内容に同意された場合、チェックをお願いいたしま す。 Check the box. If you agree, check the box below: □ 上記すべてに同意します。 l agree ③次へ Click "Next". 同意して次へ

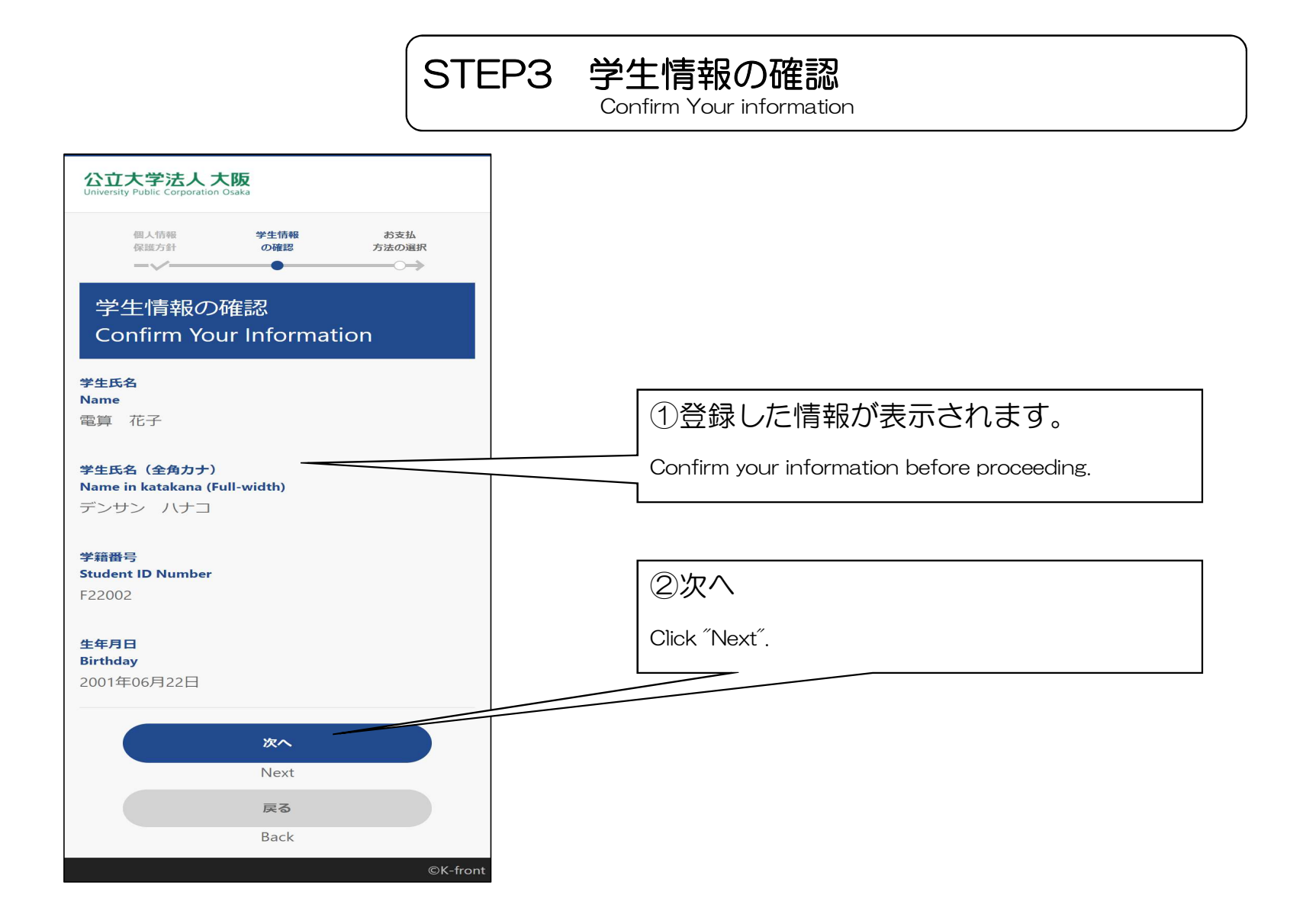

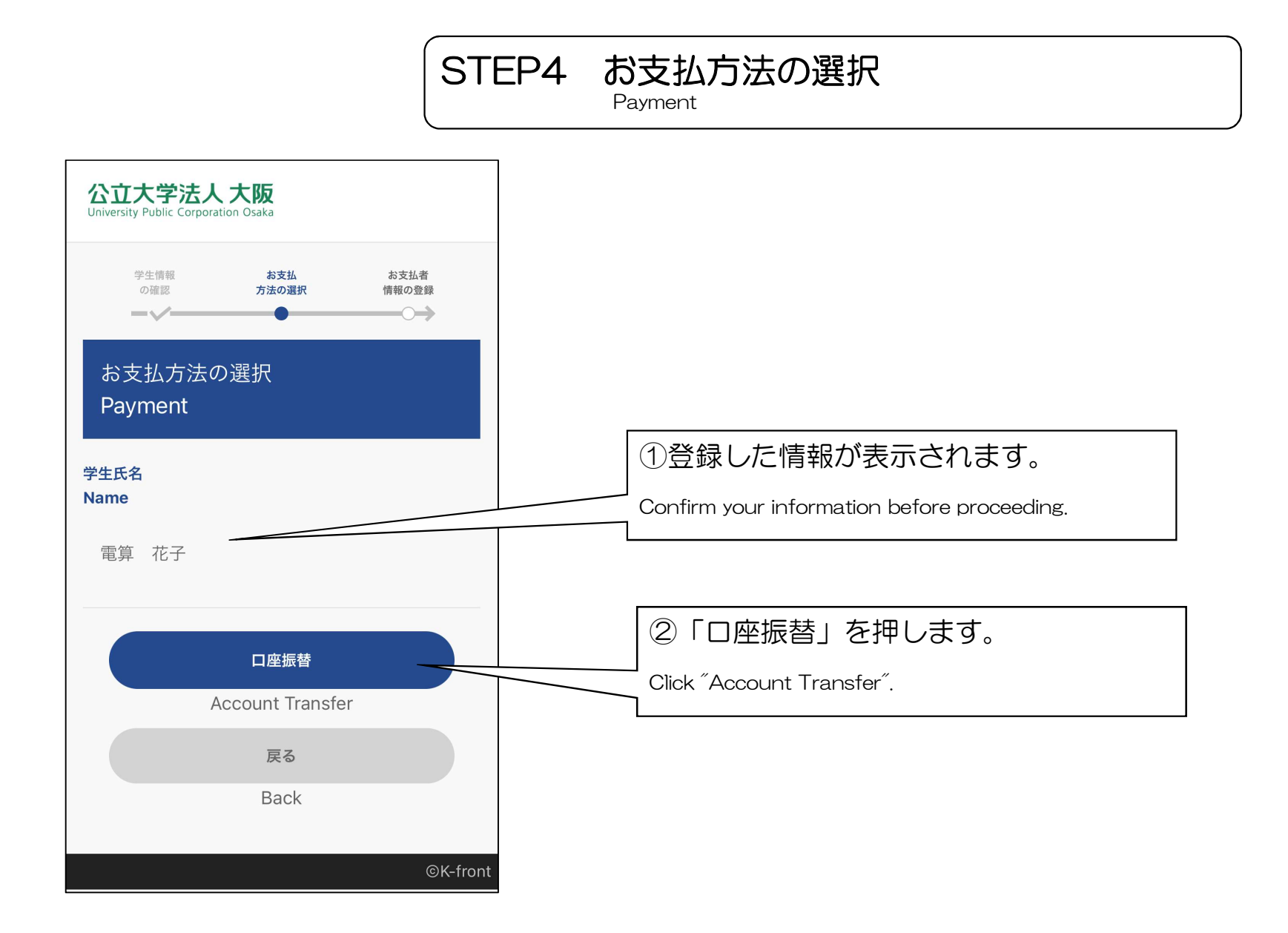

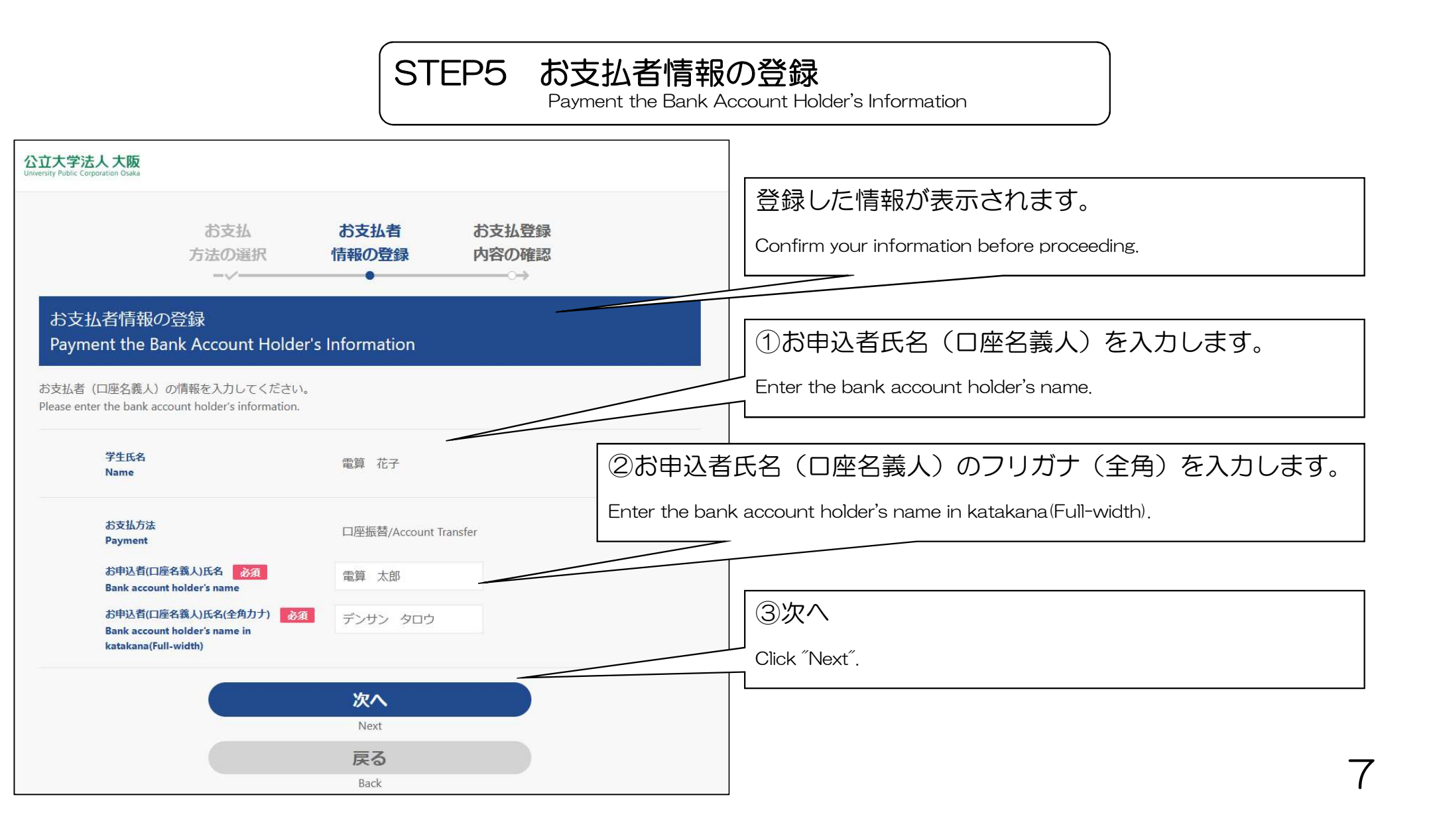

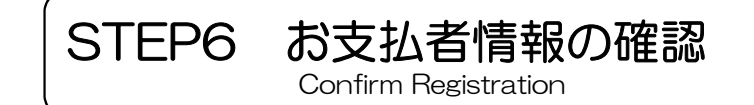

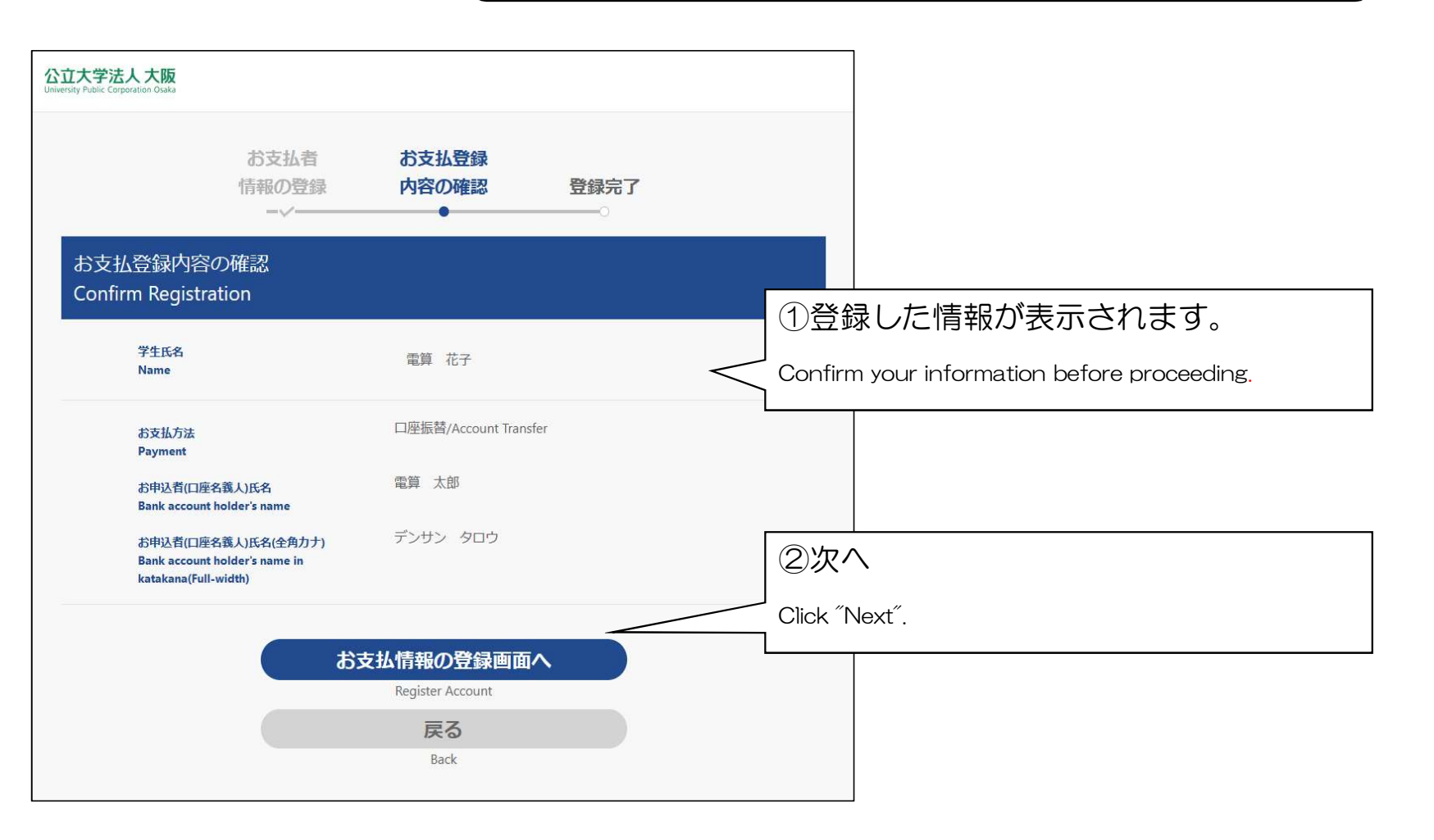

# STEP7 登録画面遷移 Continue

「決済ステーション」での口座情報の登録

Register account information at SMBC Finance Services Co., Ltd. site

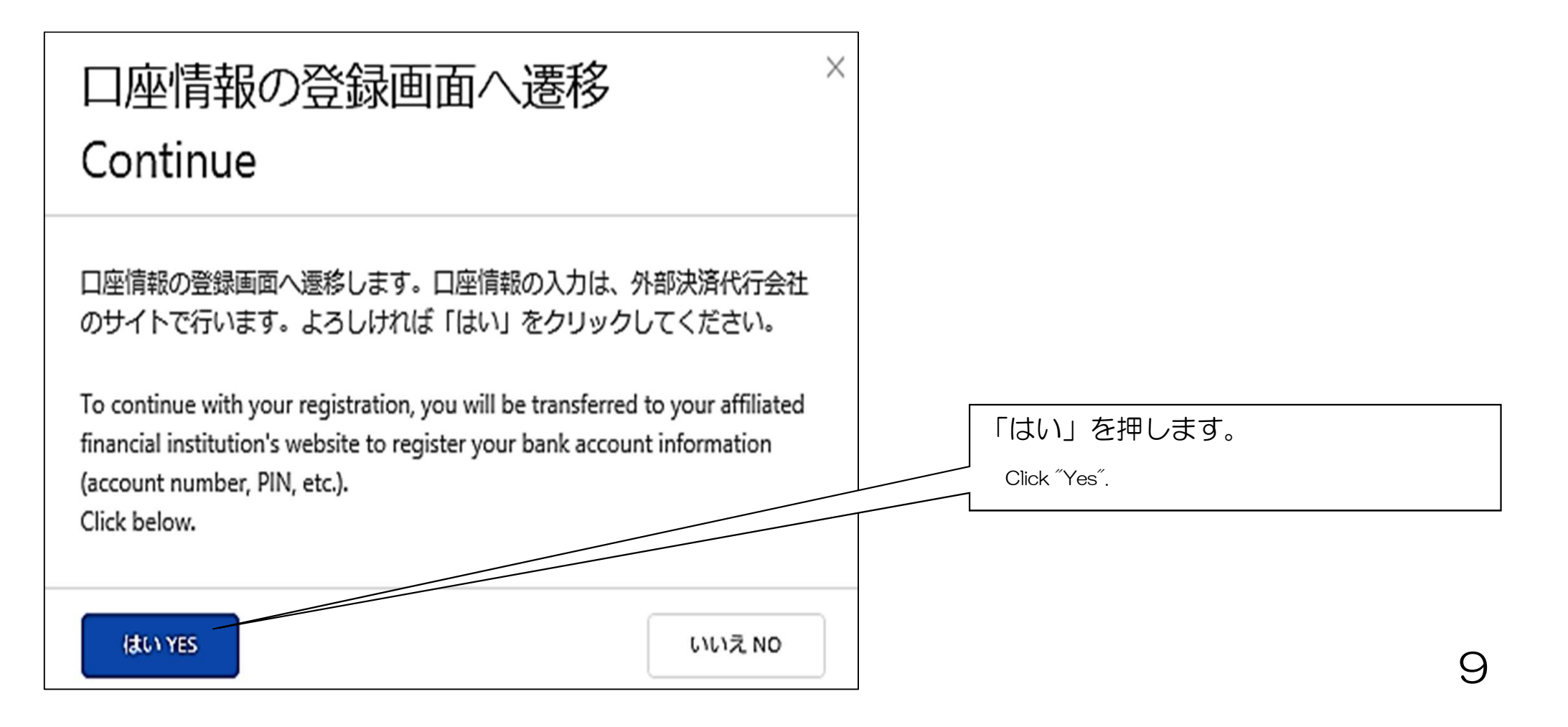

SMBCファイナンス「決済ステーション」へ遷移します。 Transition to SMBC Finance Service Co., Ltd. site

【注意/Note】

「決済ステーション」の画面は、日本語のみの表記となります。 SMBC Finance Service Co., Ltd. site is only Japanese.

# 「決済ステーション画面」

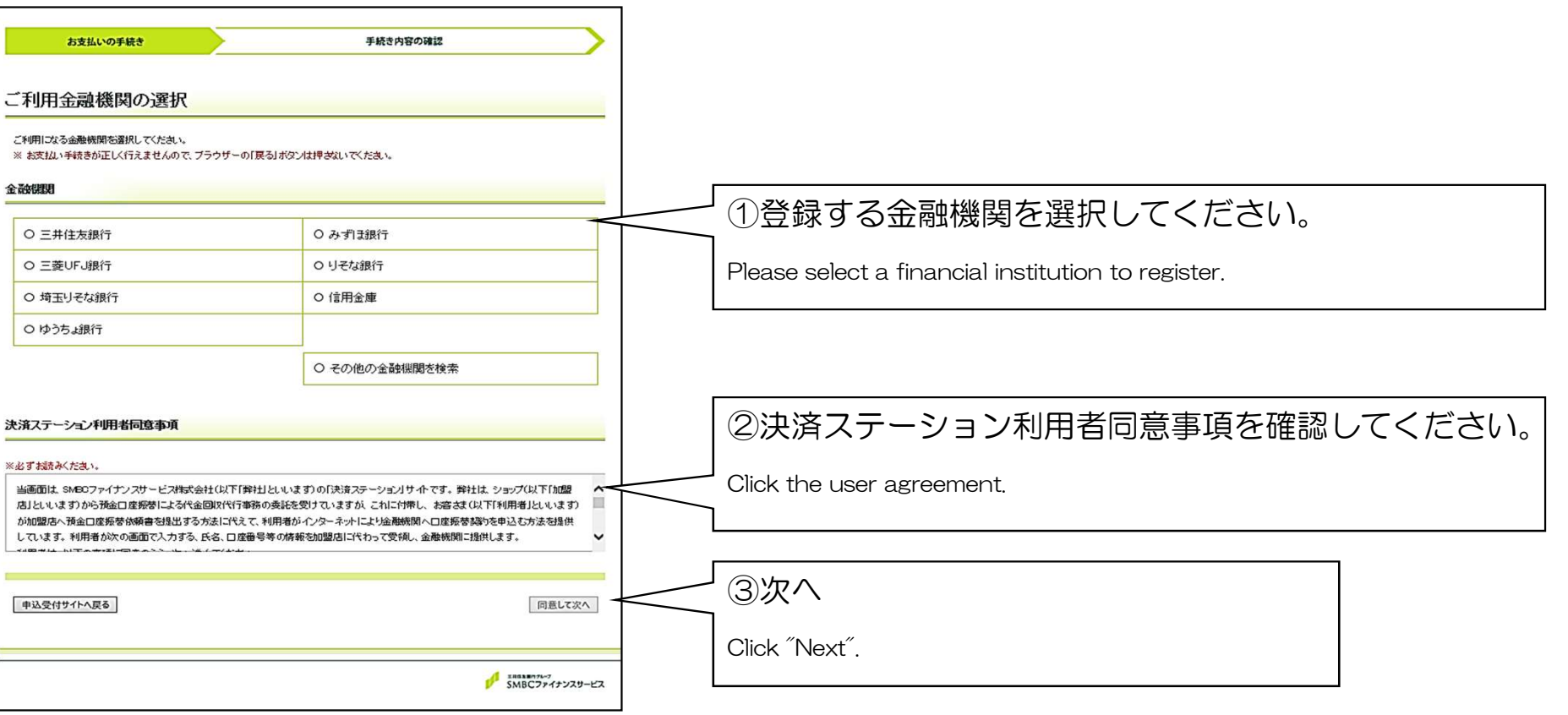

1()

## 「決済ステーション画面」

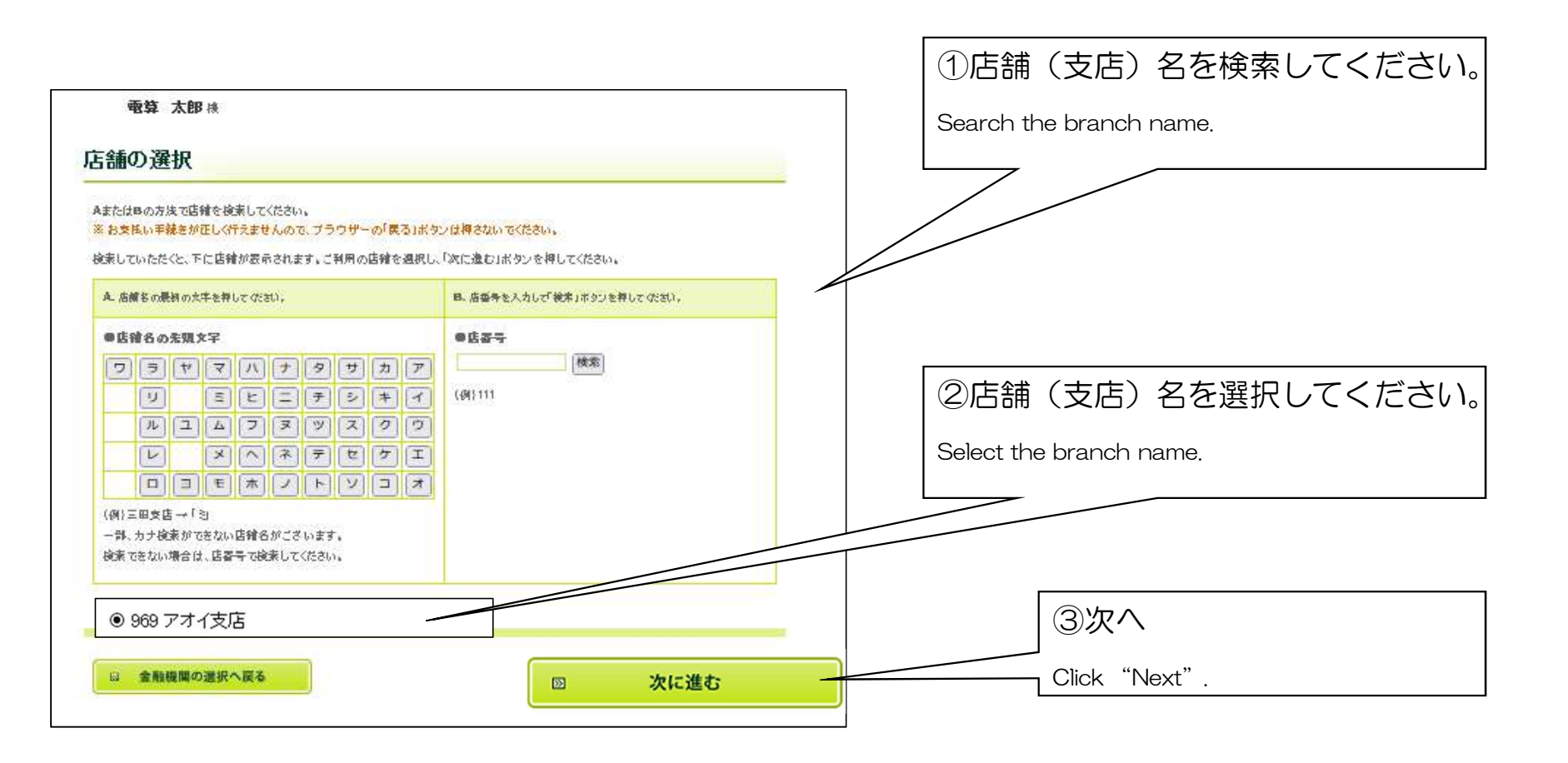

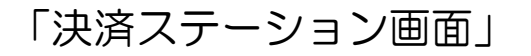

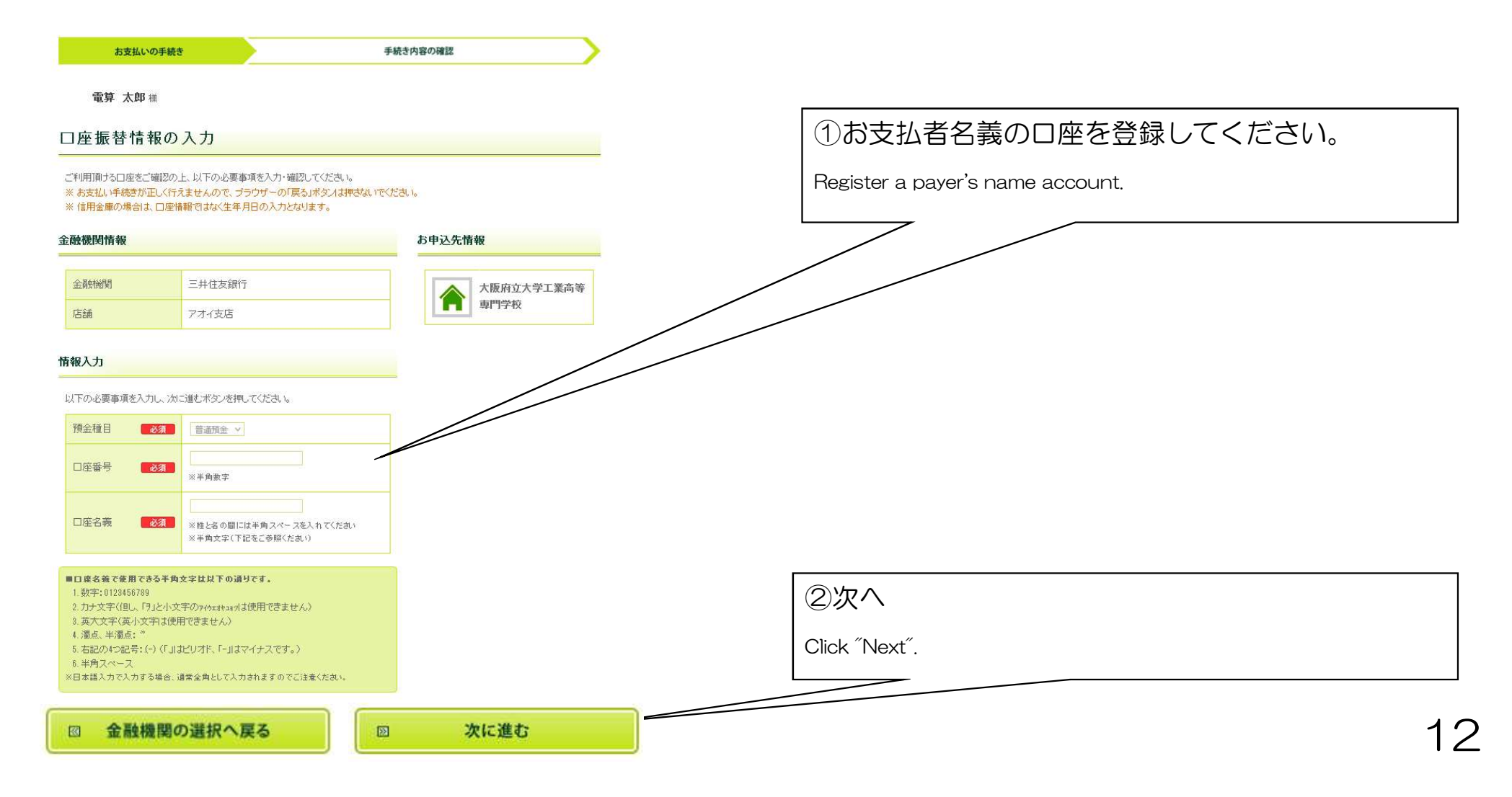

# 「決済ステーション画面」

| お支払い                                              | の手続き                                                                                        | 手続き内容の確認                                                                            |                                                                                                    |
|---------------------------------------------------|---------------------------------------------------------------------------------------------|-------------------------------------------------------------------------------------|----------------------------------------------------------------------------------------------------|
| 電算 太郎                                             | 儀                                                                                           |                                                                                     |                                                                                                    |
| ]座振替情                                             | 報の確認                                                                                        |                                                                                     |                                                                                                    |
| 融機関情報、ご入力<br>トへ遷移します。引き<br>ませんのでご注意く<br>お支払い手続きがJ | i内容および下記の「お手続時のご注意」をご確認の」<br>な続き金融機関所定のお手続をお願、敏します。(金着<br>ださい)<br>EL/行えませんので、ブラウザーの「戻る」ポタメオ | と、「金融機関サイトへ」ボタンをクリックしてください。金融機関サ<br>動機関サイトへ運移した対すでは、預金口座振替契約は成立して<br>Protal いでください。 | ①決済ステーションの申込手続結果が表示されます。                                                                                                    |
| 自動機関情報                                            |                                                                                             | お申込先情報                                                                              | The application procedure results are displayed.                                                                                                    |
| 金融機関                                              | 三并住友銀行                                                                                      | 大阪府立大学工業高等                                                                          |                                                                                                    |
| 店舗                                                | アオイ支店                                                                                       | 車門学校                                                                                |                                                                                                    |
| 青報                                                |                                                                                             |                                                                                     |                                                                                                    |
| 預金種目                                              | 普通預金                                                                                        |                                                                                     |                                                                                                    |
| 口座番号                                              | 111111                                                                                      |                                                                                     |                                                                                                    |
| 口座名義                                              | ምንታን አወታ                                                                                    |                                                                                     |                                                                                                    |
|                                                   |                                                                                             |                                                                                     | 」  ②次へ<br>    ※ここから先は、各金融機関サイトへ移行します。                                                                                                    |
| 金融規関サイトへ運移する前に、必ず「お手続時のご注意」をご確認くたさい。              |                                                                                             |                                                                                     | Click "Next".<br>*To continue with your registration, you will be transferred to your financial instituti<br>website to register your back account information (account number PIN, etc.) |
| ☑ 内容を修                                            | Eta                                                                                         | の 全融機関サイトへ                                                                          |                                                                                                    |

# STEP8 「各金融機関サイト」での口座引落し手続き

Processed to that financial institution's website to register

#### ※下記はイメージです。金融機関により内容が異なります。 The following is an image. The contents differ depending on the financial institution.

【金融機関専用サイト】

#### 〇〇銀行口座振替登録手続き

口座情報

| 店舗(支店)名 | OO支店      |
|---------|-----------|
| 預金種目    | 普通預金      |
| 口座番号    | 1234567   |
| 口座名義    | בלעי ל¥םל |

#### ※暗証番号等により本人確認を行います。

内容を修正する

登録する

# ※各金融機関サイトで入力される暗証番号等の情報は、本学には一切提供されません。

Information such as the PIN code entered at each financial institution site is not provided for this university.

### ※金融機関サイト内でのご不明点は、各金融機関へお問合わせください。 If you have any questions regarding the financial institution's website, please contact that financial institution.

### 【注意】

金融機関サイトでの登録完了後、金融機関サイトに「収納企業に通知」等のボタンがあります。「収納企業に通知」等のボタンから必ずK-frontシステム画面に戻り、登録を終了してください。

[Attention]

After additionally registering on the financial institution's website, return to this website(K-front system) by clicking "notify the receiving company". Please ask for help if you are unsure, as failure to click on this will result in a failure to register your account on the financial institution's website to complete your registration.

## 「決済ステーション画面」

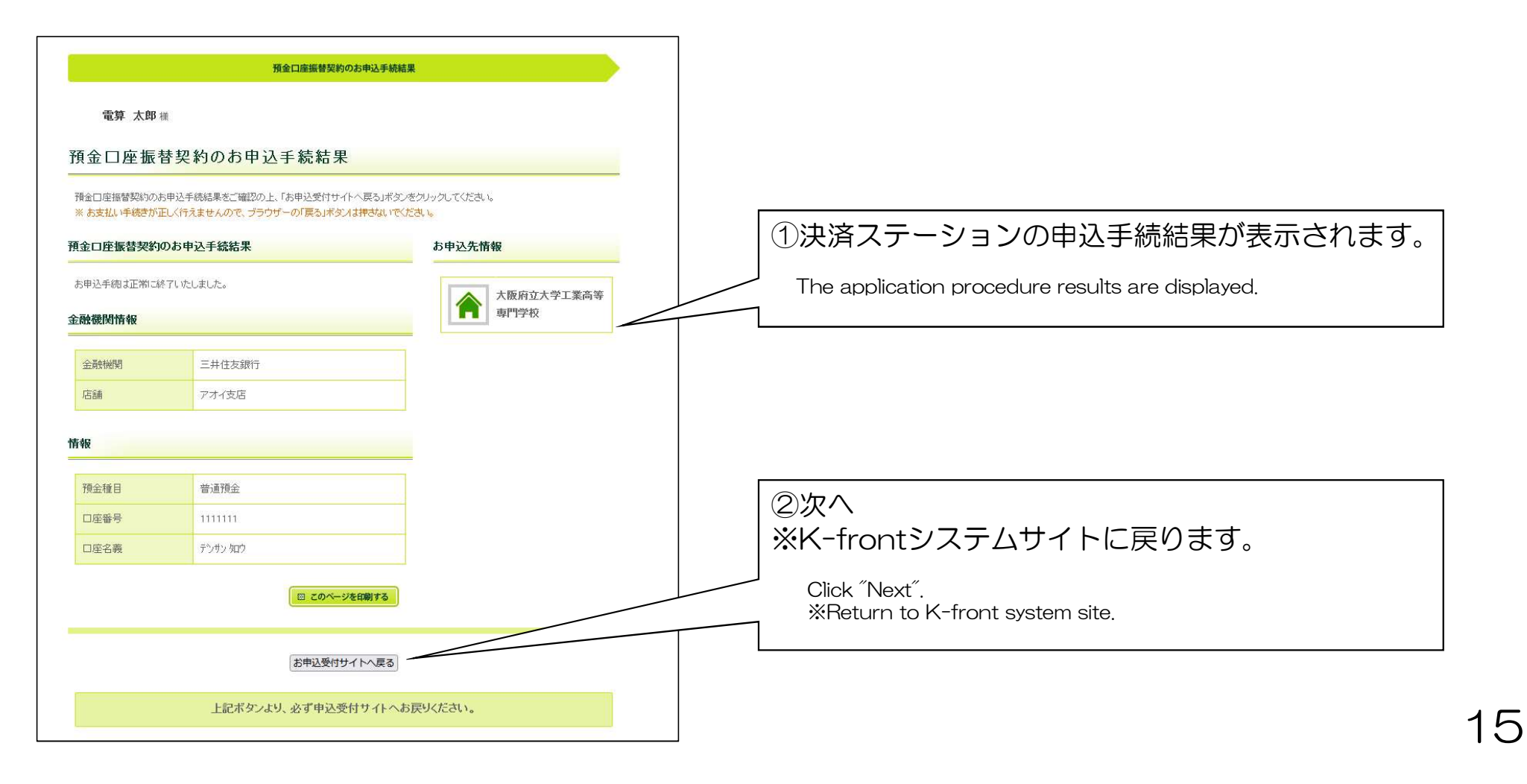

# STEP9 登録完了の表示 Thank You

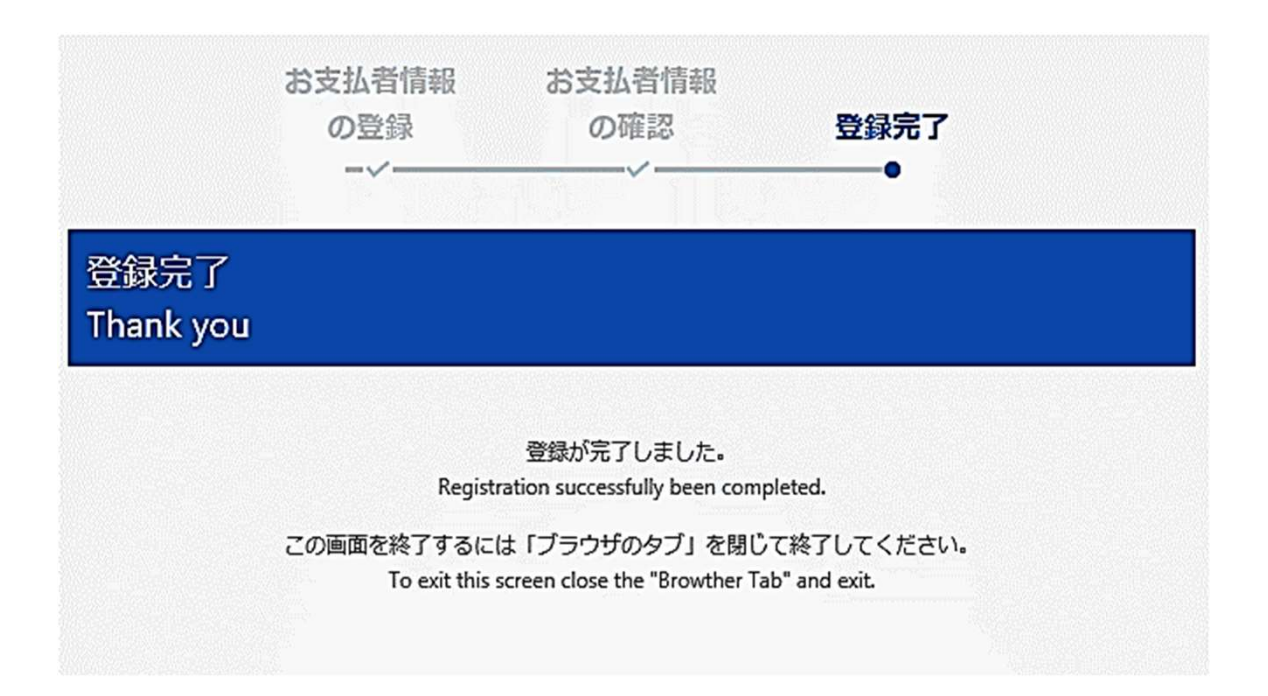

# 上記画面の表示をもって登録完了となります。

If the above screen is displayed, registration is complete.